**OFFICE OF THE PRINCIPAL** 

# BINANDI CHANDRA MEDHI COLLEGE, RAMDIA

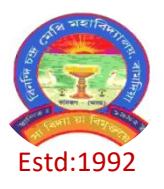

P.O-Ramdia, Dist-Kamrup (Assam), Pin-781102 Mob. No: 8638108705 College website:www.bcmcollege.in e-mail: <u>collegebcm@gmail.com</u> NAAC accredited with 'B' Grade (1<sup>st</sup> Cycle)

Ref No: BCMC/RMDA/Exam/105/10/24

Date: 31/10/2024

# PAPERs (COURSES) REGISTRATION NOTIFICATION FOR B.A 3rd SEMESTER (FYUGP) 2023 BATCH

It is hereby notified to all the students of B.A. 3<sup>rd</sup> semester (FYUGP), 2023 Batch that they have to register their papers (courses) through the link https://gauhati.samarth.edu.in portal on or before 06-11-2024. A print out copy of papers (courses) registration have to deposit to the office of the College on or before 08-11-2024.

3rd Semester (FYUGP) Examination Form Fill up will be open only for those students whose papers (courses) registration is completed in https://gauhati.samarth.edu.in.

N.B: Student may follow the user manual for papers (courses) registration issued by Gauhati University attached herewith.

(Dr. Ashit Kr. Paul) Principal i/c Binandi Chandra Medhi College, Ramdia Principal i/c Binandi Chandra Medhi Colles Ramdia : Kamrup **GU Student Portal** 

# <u>User Manual for the Course Selection for</u> <u>Semester III Students</u>

**Introduction** 

**Course Selection process** 

# Introduction

This document is the reference for students, for online submission of Examination form of Gauhati University through Samarth student portal (https://gauhati.samarth.edu.in)

# Login

**Step 1**: Open the <u>https://gauhati.samarth.edu.in</u> link, the homepage will appear as below:

In the student portal homepage, students will be able to see two (2) options as follows:

- 1. Login
  - a. Already registered students can directly login using their login credentials of the portal.

#### 2. Reset Password

a. If a student forgets his/her password they can reset it using the "**Reset password**" option.

#### Note:

It is to be noted that students need not register afresh for 3rd semester Course registration. They are to use the same login credentials (registration/enrollment number) used to login and download their 1st semester results.

## **Course Selection Process**

For the selection of the courses, students need to follow the below-mentioned steps:

Step 1: Login to Student Portal with valid credentials used for 1st sem result access.

| S eGov | Log                                      | gin New U | ser Registration | Public Notices |
|--------|------------------------------------------|-----------|------------------|----------------|
|        | Gauhati University                       |           |                  |                |
|        | Student Sign In<br>Enrolment Number      |           |                  |                |
|        | Enrolment Number                         | 0         |                  |                |
|        | Enrolment Number cannot be blank.        |           |                  |                |
|        | Password                                 |           |                  |                |
|        | Password                                 |           |                  |                |
|        | Login<br>New Registration Reset Password |           |                  |                |
| S eGov |                                          |           |                  |                |

Step 2: After successful login, the student will be redirected to the dashboard. Then

the students need to click on **CLICK HERE** button to view/select the courses related to their respective programme.

| DU                      |                               | LE DEMO |
|-------------------------|-------------------------------|---------|
|                         | Home / Dashboard              |         |
| Lastudent               |                               |         |
| Dashboard               | 503 : BACHELOR OF<br>COMMERCE |         |
| Profile                 |                               |         |
| 503 : Bachelor of Comme | CLICK HERE                    |         |
| Course(s) Selection     |                               |         |
| Services                | © Samarth eGov                |         |
| ≗Examination ▼          |                               |         |

**Step 3:** After that, a new window will appear. Here, students can view their courses and also select their courses.

| DU                                      |                                  |                                                                                          |                                                                                      |                                                                         |                          |                                                                                          |                         | DEN |
|-----------------------------------------|----------------------------------|------------------------------------------------------------------------------------------|--------------------------------------------------------------------------------------|-------------------------------------------------------------------------|--------------------------|------------------------------------------------------------------------------------------|-------------------------|-----|
| Student                                 | Home / F                         | Programme                                                                                |                                                                                      |                                                                         |                          |                                                                                          |                         |     |
| Programme                               | 503                              | 3 : Bachelor                                                                             | of Commerce                                                                          |                                                                         |                          |                                                                                          |                         |     |
| Course Selection                        | Nam                              | ie                                                                                       | DEMO                                                                                 | Enrolment<br>Number <u>*</u>                                            | DEMO                     | Organizational unit<br>(College)                                                         | 008: Bharati<br>College |     |
| ,,,,,,,,,,,,,,,,,,,,,,,,,,,,,,,,,,,,,,, | Leve                             | el.                                                                                      | BACHELOR                                                                             | Program Type                                                            | DEGREE                   | Delivery Mode                                                                            | Face to face            |     |
|                                         | Exar<br>Num                      | nination Roll<br>Iber                                                                    | DEMO                                                                                 |                                                                         |                          |                                                                                          |                         |     |
|                                         |                                  |                                                                                          | t your courses                                                                       |                                                                         |                          |                                                                                          |                         |     |
|                                         |                                  |                                                                                          |                                                                                      |                                                                         |                          |                                                                                          |                         |     |
|                                         | My                               | Courses                                                                                  |                                                                                      |                                                                         |                          |                                                                                          |                         |     |
|                                         | My<br>#                          | Courses<br>Code                                                                          | Title                                                                                |                                                                         |                          | Term                                                                                     | Selection Sess          | ion |
|                                         | My<br>#<br>1                     | Courses<br>Code<br>52051122                                                              | Title<br>HINDI-B                                                                     |                                                                         |                          | Term<br>1 SEMESTER                                                                       | Selection Sess          | ion |
|                                         | My<br>#<br>1<br>2                | Courses<br>Code<br>52051122<br>52411101C                                                 | Title<br>HINDI-B<br>FINANCIAL ACCO                                                   | DUNTING (PART-A &                                                       | с)                       | Term<br>1 SEMESTER<br>1 SEMESTER                                                         | Selection Sess          | ion |
|                                         | My<br>#<br>1<br>2<br>3           | Courses<br>Code<br>52051122<br>52411101C<br>52411102                                     | Title<br>HINDI-B<br>FINANCIAL ACCC                                                   | DUNTING (PART-A &                                                       | C)<br>IAGEMENT           | Term<br>1 SEMESTER<br>1 SEMESTER<br>1 SEMESTER                                           | Selection Sess          | ion |
|                                         | My<br>#<br>1<br>2<br>3<br>4      | Courses<br>Code<br>52051122<br>52411101C<br>52411102<br>72182801                         | Title<br>HINDI-B<br>FINANCIAL ACCO<br>BUSINESS ORGA<br>ENVIRONMENTA                  | DUNTING (PART-A &<br>NISATION AND MAN<br>L SCIENCE                      | C)<br>IAGEMENT           | Term<br>1 SEMESTER<br>1 SEMESTER<br>1 SEMESTER<br>1 SEMESTER                             | Selection Sess          | ion |
|                                         | My<br>#<br>1<br>2<br>3<br>4<br>5 | Courses<br>Code<br>52051122<br>52411101C<br>52411102<br>72182801<br>52031204<br>52011201 | Title<br>HINDI-B<br>FINANCIAL ACCO<br>BUSINESS ORGA<br>ENVIRONMENTA<br>ENGLISH LANGU | DUNTING (PART-A &<br>INISATION AND MAN<br>L SCIENCE<br>AGE THROUGH LITE | C)<br>IAGEMENT<br>RATURE | Term<br>1 SEMESTER<br>1 SEMESTER<br>1 SEMESTER<br>1 SEMESTER<br>2 SEMESTER<br>2 SEMESTER | Selection Sess          | ion |

**Step 4:** After clicking on the button, students need to select the courses from the dropdown lists. Then, click on the **Submit** button.

| Examination | * | Course Selection Section |                                  |      |               |                               |         |               |                      |                  |  |  |  |  |
|-------------|---|--------------------------|----------------------------------|------|---------------|-------------------------------|---------|---------------|----------------------|------------------|--|--|--|--|
|             |   | Enrole<br>Numb           | ment<br>er:                      | DEMO | Programme     | 503 : Bachelor of<br>Commerce | Session | 2021-<br>JULY | Refrence<br>Number : | Category :<br>GE |  |  |  |  |
|             |   | Course                   | Courses Selection for SEMESTER 5 |      |               |                               |         |               |                      |                  |  |  |  |  |
|             |   | S.No                     | Option<br>Type                   | Cou  | rse Code : Co | urse Name (Credit)            |         |               |                      |                  |  |  |  |  |
|             |   | 1                        | SEC5                             |      | Select        |                               |         |               |                      | ~                |  |  |  |  |
|             |   | 2                        | GE5                              |      | Select        |                               |         |               |                      | ~                |  |  |  |  |
|             |   | 3                        | DSE-1A                           |      | Select        |                               |         |               |                      | ~                |  |  |  |  |
|             |   | 4                        | DSE-2A                           |      | Select        |                               |         |               |                      | ~                |  |  |  |  |

**Step 5:** After clicking on the **"Submit"** button, students will be able to preview the list of selected courses.

In that, Students can update their courses selection by clicking on Update Course Selection button.

### Step 6: Then, click on

Submit course selection

button to finally submit the selected course .

| DU               |                                                                                          |                                                                     |                                                               |                                                                      |                                   |                                   |                                    |                            |  |  |
|------------------|------------------------------------------------------------------------------------------|---------------------------------------------------------------------|---------------------------------------------------------------|----------------------------------------------------------------------|-----------------------------------|-----------------------------------|------------------------------------|----------------------------|--|--|
| Re-Registration  | Home / Co                                                                                | urse Selection                                                      |                                                               |                                                                      |                                   |                                   |                                    |                            |  |  |
| Programme        | Course selection for 503 : Bachelor of Commerce                                          |                                                                     |                                                               |                                                                      |                                   |                                   |                                    |                            |  |  |
| Course Selection | Enrolement<br>Number: DEMO Programme 503 : Bachelor of<br>Commerce Session 2021-<br>JULY |                                                                     | Refrence<br>Number : 200                                      | Category :<br>GE                                                     |                                   |                                   |                                    |                            |  |  |
|                  | Your Co                                                                                  | ourse Selectio                                                      | ns                                                            |                                                                      |                                   |                                   |                                    |                            |  |  |
|                  | S.No                                                                                     | Course Code                                                         | Name of Cou                                                   | irse                                                                 |                                   | Category                          | Credits                            | Term                       |  |  |
|                  | 1                                                                                        | 1 12033903 SOFT SKILLS ELECT                                        |                                                               |                                                                      |                                   | ELECTIVE                          | 4.00                               | 5 SEMESTER                 |  |  |
|                  | 2                                                                                        | 62035919                                                            | MEDIA AND COMMUNICATION SKILLS                                |                                                                      |                                   | ELECTIVE                          | 6.00                               | 5 SEMESTER                 |  |  |
|                  | 3                                                                                        | 52417504                                                            | 52417504 FINANCIAL REPORTING & ANALYSIS COMPUL                |                                                                      |                                   | COMPULSOR                         | 6.00                               | 5 SEMESTER                 |  |  |
|                  | 4 52417502 PRINCIPLES OF MARKETING (B. COM) COMPULSORY                                   |                                                                     |                                                               |                                                                      |                                   | 6.00                              | 5 SEMESTER                         |                            |  |  |
|                  | Total C                                                                                  | redit                                                               |                                                               |                                                                      |                                   |                                   | 22                                 |                            |  |  |
|                  | Submit<br>Please ci<br>In case y<br>Upc                                                  | YOUF COUFSE<br>heck and verify<br>ou are not able<br>late Course Se | selection<br>your course sele<br>to find your cours<br>ection | ction before submissio<br>se(s), please contact t<br>Submit course s | on. No m<br>the Noda<br>selectior | odification wi<br>I Officer of yo | ll be allowed or<br>ur College/Dep | ice submitted.<br>artment. |  |  |

**Step 7:** A pop-up window will appear for confirmation of selected courses. On that, click on the "**OK**" button.

| DU               |                  | slc.uod.ac.in                                                                                                    | n says   |                                        |                               |          |        |                 |                          |                    |
|------------------|------------------|----------------------------------------------------------------------------------------------------|----------|----------------------------------------|-------------------------------|----------|--------|-----------------|--------------------------|--------------------|
| Re-Registration  | Home /           | Please check your course selection after submission no changes<br>will be allowed.Press OK to confirm or CANCEL to check/change<br>your course selection. |          |                                        |                               |          |        |                 |                          |                    |
| Programme        | Cour             |                                                                                                    |          |                                        | Cancel                        | ОК       |        |                 | Update                   | Course Selection   |
| Course Selection | Enroler<br>Numbe | ment DE<br>er:                                                                                                    | EMO      | Programme                              | 503 : Bachelor of<br>Commerce | Sessi    | on     | 2021-<br>JULY   | Refrence<br>Number : 200 | Category :<br>O GE |
|                  | Your C           | ourse Select                                                                                                    | tions    |                                        |                               |          |        |                 |                          |                    |
|                  | S.No             | Course Cod                                                                                                    | le       | Name of Cou                            | rse                           |          | Cate   | egory           | Credits                  | Term               |
|                  | 1                | 12033903                                                                                                    |          | SOFT SKILLS                            |                               |          | ELE    | CTIVE           | 4.00                     | 5 SEMESTER         |
|                  | 2                | 62035919                                                                                                    |          | 2035919 MEDIA AND COMMUNICATION SKILLS |                               |          | ELE    | ELECTIVE 6.00   |                          | 5 SEMESTER         |
|                  | 3                | 52417504                                                                                                    | 1        | FINANCIAL RE                           | PORTING & ANALYSIS            |          | CON    | IPULSOR         | Y 6.00                   | 5 SEMESTER         |
|                  | 4                | 52417502                                                                                                    | 1        | PRINCIPLES OF MARKETING (B. COM)       |                               |          |        | COMPULSORY 6.00 |                          | 5 SEMESTER         |
|                  | Total C          | Credit                                                                                                    |          |                                        |                               |          |        |                 | 22                       |                    |
|                  |                  |                                                                                                    |          |                                        |                               |          |        |                 |                          |                    |
|                  | Submi            | t your cours                                                                                                    | se sel   | ection                                 |                               |          |        |                 |                          |                    |
|                  | Please o         | heck and verif                                                                                                    | fy your  | r course selec                         | ction before submissi         | on. No r | nodifi | ication wi      | II be allowed o          | nce submitted.     |
|                  | In case y        | you are not abl                                                                                                    | le to fi | nd your cours                          | se(s), please contact         | the Nod  | al Off | ficer of yo     | our College/Dep          | partment.          |
|                  | Upo              | date Course S                                                                                                    | Select   | ion                                    | Submit course s               | selectio | n      |                 |                          |                    |

After successful completion of the course selection a new window will appear with the message that "**Courses submitted successfully**".

| DU                       |                                              |                               |                                  |                         |
|--------------------------|----------------------------------------------|-------------------------------|----------------------------------|-------------------------|
| Student                  | lome / Programme                             |                               |                                  |                         |
| Programme                | i Info!<br>Courses submitted successfully of | lick here                     |                                  | ×                       |
| Course Selection         |                                              |                               |                                  |                         |
| History Course Selection | 503 : Bachelor of Commerce                   |                               |                                  |                         |
|                          | Name DEMO                                    | Enrolment DEMO                | Organizational unit<br>(College) | 008: Bharati<br>College |
|                          | Level BACHELOR                               | Program Type DEGREE           | Delivery Mode                    | Face to face            |
|                          | Examination Roll DEMO                        |                               |                                  |                         |
|                          |                                              |                               |                                  |                         |
|                          | My Courses                                   |                               |                                  |                         |
|                          | # Code Title                                 |                               | Term                             | Selection Session       |
|                          | 1 52051122 HINDI-B                           |                               | 1 SEMESTER                       |                         |
|                          | 10 52413302 COMPUTER APPLIC                  | CATIONS IN BUSINESS (PRAC     | TICAL) 3 SEMESTER                |                         |
|                          | 11 52414303 COMPANY LAW                      |                               | 3 SEMESTER                       |                         |
|                          | 12 52414304 INCOME TAX LAW                   | AND PRACTICE                  | 3 SEMESTER                       |                         |
|                          | 13 52031901 English Language                 | Through Literature (English - | A) 4 SEMESTER                    |                         |
|                          | 14 52413402 INVESTING IN STO                 | CK MARKETS                    | 4 SEMESTER                       |                         |
|                          | 17 52417502 PRINCIPLES OF MA                 | RKETING (B. COM)              | 5 SEMESTER                       | JULY 2021               |
|                          | 18 62035919 MEDIA AND COMM                   | UNICATION SKILLS              | 5 SEMESTER                       | JULY 2021               |
|                          | 19 52417504 FINANCIAL REPOR                  | TING & ANALYSIS               | 5 SEMESTER                       | JULY 2021               |
|                          | 20 12033903 SOFT SKILLS                      |                               | 5 SEMESTER                       | JULY 2021               |

#### \*\*\*\*\* END OF DOCUMENT\*\*\*\*